## **Enable DRP Invites**

| Introduction | This job aid outlines the specific Notification Group to create, as well as the user permissions that need to be enabled, to receive DRP invites from insurance companies via CCC Connect. |
|--------------|----------------------------------------------------------------------------------------------------|
| Set Up       | Please verify if you already have a notification group with Insurance                                                                                                    |
| Notification | Communications events. If one exists, then skip to the Enable User                                                                                                    |
| Group        | Permissions section.                                                                                                    |

Step Action Select **Configure** > **Profiles** from the menu bar. 1 2 Select your repair facility profile, then click Edit from the mini toolbar. 3 Click on the **Notification Groups** link under **Basic Settings**. The Notification Groups form displays. Profile Settings Х File Help 🛃 Save 🛃 Save and Close Fender Bender Basic Settings Notification Groups Address and Contact Information 🕈 Add 🗙 Delete 🥜 Edit 🛛 🚎 Print 🛕 Print Preview Company Information 🚦 Custom Dashboards ification Group Name Form Letter Templates Notification Gro Insurance Comms Insurance Communications Phonty Flags V Required Fields Insurmce Company - 🐔 Estimating Repair Management 4 Click on **Add**. The Untitled Notification Group form opens. Notification Groups 💠 Add 🗙 Delete 🥜 Edit 🛛 🚗 Print 🛕 Print Preview Notification Group Name Number of Users Insurance Comms Insurance Communications Insurmce Company 2

Follow these steps to verify/add the notification group.

Continued on next page

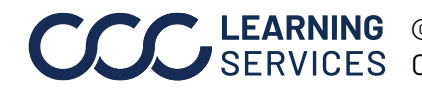

**CCC**<sup>®</sup> is a trademark of CCC Intelligent Solutions Inc. All rights reserved.

## Enable DRP Invites, Continued

| Set Up                              | Step | Action                                                                                                    |
|-------------------------------------|------|----------------------------------------------------------------------------------------------------|
| Notification<br>Group,<br>continued | 5    | Enter a name for the group in the <b>Notification Group Name</b> field and click <b>Add</b> . Then click <b>OK</b> .                                        |
|                                     |      | Insurance Communications - Notification Group   Notification Group Name: Insurance Communications    Events Notify   Add Delete     Event Insurance Company |
|                                     |      |                                                                                                    |
|                                     | 6    | Select Insurance Communications from the Event drop-list.                                                                                                   |
|                                     | 7    | Click on the <b>Notify</b> tab and select the users who will receive<br>the DRP Invite notifications. This step is optional.                                |
|                                     | 8    | Click <b>OK</b> .                                                                                                    |

Continued on next page

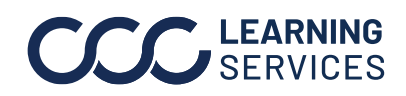

## Enable DRP Invites, Continued

Enable User Please verify if the proper User Permissions listed below are already Permissions enabled (checked).

> Follow these steps to enable the proper User Permissions to receive DRP Invites from insurance companies.

| Step | Action                                                                                                    |
|------|----------------------------------------------------------------------------------------------------|
| 1    | Select <b>Configure</b> > <b>Security Roles</b> from the menu bar.                                                               |
| 2    | Select the user role and click <b>Edit</b> from the mini toolbar.                                                                |
| 3    | <ul> <li>Enable (check):</li> <li>Profiles - Edit repair facility profiles</li> <li>Profiles - Edit repairer profiles</li> </ul> |
| 4    | Click <b>OK</b> .                                                                                                    |

| Role           | Jsers (10)                                                                          |   |
|----------------|-------------------------------------------------------------------------------------|---|
| Name           | Admin Licer                                                                         |   |
| INDITIC:       | Ruminosei                                                                           |   |
| Description:   |                                                                                     | ^ |
|                |                                                                                     | ~ |
| Select user pe | ermissions for this role from the list below:                                       |   |
|                | Customer Communication - Send responses to customer surveys                         | ^ |
|                | Customer Contacts - Create, search, view, edit, merge, and delete customer contacts |   |
|                | Customer Contacts - Search and view (read-only) customer contacts                   |   |
| ··· 🗸 🕻        | Customer Experience Dashboard - Manage customer communications on workfiles         |   |
|                | Diagnostics - Perform diagnostic scans                                              |   |
|                | mployees - Create, edit, and deactivate user login accounts                         |   |
| 🗹 E            | mployees - Create, search, view, edit, and deactivate employees                     |   |
|                | RL Dashboard - View and access Allstate Express Repair Link                         |   |
| ···· 🗹 I       | ndicators Dashboards - Provides access to DRP Scorecard and Indicators dashboards   |   |
|                | nvitations - Manage program invites                                                 |   |
|                | obby – Administer CCC ONE Lobby settings                                            |   |
| L              | obby – Allow access to CCC ONE Lobby                                                |   |
|                | Aachine Settings - Edit import and export settings                                  |   |
|                | Nobile - Allow access to CCC ONE Mobile                                             |   |
|                | Partner Integration - Search, view, and access partner data                         |   |
|                | Profiles - Create claim office profile from assignment                              |   |
|                | Notice Edit date estimation                                                         |   |
|                | rofiles - Edit repair facility profiles                                             |   |
|                | ronies - Edit repairer pronies                                                      |   |
|                | Tomes - Manage taxes at the company level from cccone.com                           |   |
|                | ronies - search and view (read-only) pronies                                        |   |
|                | acurity Poles - Create, cearch view, edit, and delete security roles                |   |
|                | ecurry roles - create, search, view, eur, and delete security roles                 |   |
|                |                                                                                     |   |
|                |                                                                                     |   |
|                |                                                                                     |   |
|                |                                                                                     |   |
|                |                                                                                     |   |
|                | OK Ca                                                                               |   |

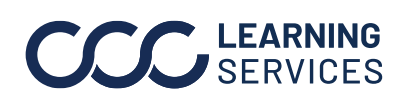

**CCC**<sup>®</sup> is a trademark of CCC Intelligent Solutions Inc. All rights reserved. CCC<sup>®</sup> is a trademark of CCC Intelligent Solutions Inc.